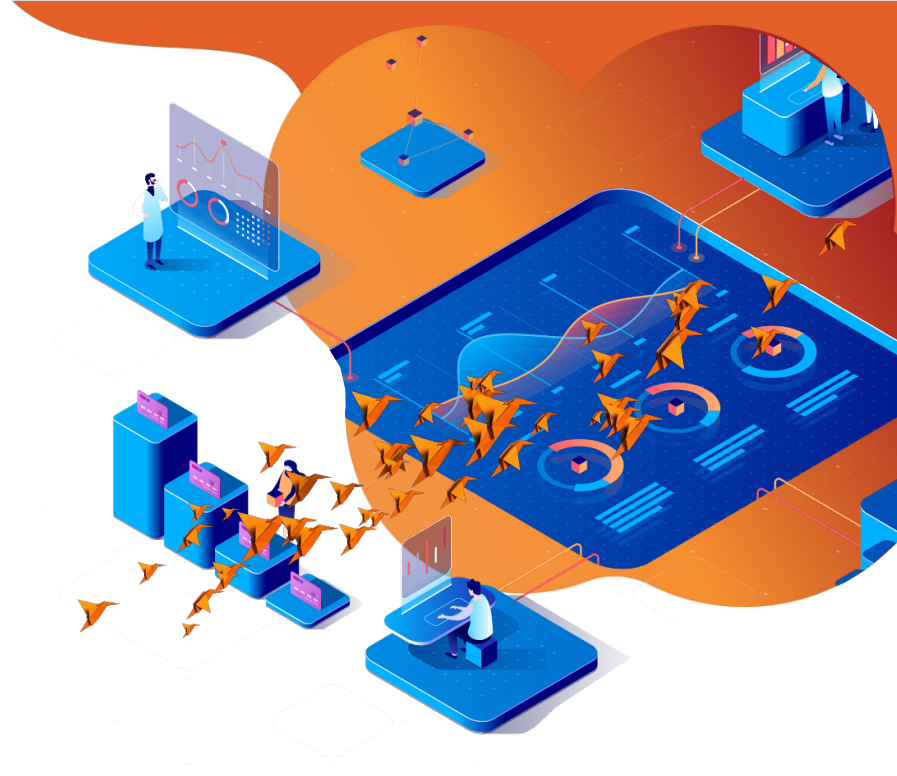

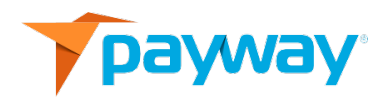

# Payway Administrator User's Guide

Date: January 6, 2020

NOTICE:

This technical specification is the confidential and proprietary product of Payway<sup>®</sup>, Inc. Any unauthorized use, reproduction, or transfer of this specification is strictly prohibited. All rights reserved.

Copyright © 2019 by Payway<sup>®</sup>, Inc.

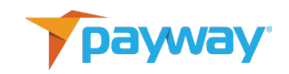

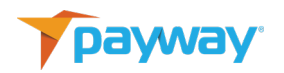

# **Table of Contents**

| Revision  | History                                                                       | 4  |
|-----------|-------------------------------------------------------------------------------|----|
| Related D | ocumentation                                                                  | 4  |
| Introduct | tion                                                                          | 4  |
| A.        | Setup                                                                         | 5  |
| 1)        | Company Administrators                                                        | 5  |
| 2)        | Background Service Users                                                      | 5  |
| 3)        | Regular Users                                                                 | 6  |
| 4)        | Access                                                                        | 7  |
| В.        | Company Administrators                                                        | 8  |
| 1)        | Managing a Current Company Administrator Password                             | 8  |
| 2)        | Creating a New Company Administrator                                          | 10 |
| 3)        | Activating a Company Administrator                                            | 12 |
| 4)        | Changing a Company Admin Password on Payway®                                  | 13 |
| 5)        | Deactivating a Company Administrator on Payway®                               | 16 |
| C.        | Regular Users                                                                 | 17 |
| 1)        | Creating a Company User on Payway®                                            | 17 |
| 2)        | Activating the Regular User on Payway <sup>®</sup>                            | 19 |
| D.        | Permissions and Privileges on Payway®                                         | 21 |
| 1)        | Permissions and Privileges Examples                                           | 22 |
| 2)        | Updating a Regular User Profile or De-Activating a Regular User on<br>Payway® | 27 |
| 3)        | Changing a Regular User Password                                              | 30 |
| E.        | User Reports                                                                  | 31 |

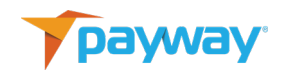

# **Revision History**

| Revision | Date      | Initials | Comments          |
|----------|-----------|----------|-------------------|
| 524      | 7/10/2019 | DRF      | Initial Revision. |
| 525      | 1/6/2020  | МС       | Minor bug fixes   |

## **Related Documentation**

Payway<sup>®</sup> User's Guide Payway<sup>®</sup> File Processing User's Guide Payway<sup>®</sup> Point-to-Point Encryption(P2PE) User's Guide

## Introduction

The Payway<sup>®</sup> Administrators User's Guide is designed to help you manage security and permissions for users of the Payway<sup>®</sup> payment manager at your company. The tool enables administrators to create users, assign permissions and reset passwords.

Security administration for Payway<sup>®</sup> is similar to network security administration. Users of the Payway<sup>®</sup> payment manager are assigned login names and passwords that identify them as authorized representatives for your company on the Payway<sup>®</sup> system. Specific privileges can be assigned to users to define resources and functions.

All users, regardless of whether they are a Company Administrator or Regular User, are created by Payway<sup>®</sup> with two-factor authentication. Once a new user is created, the 4

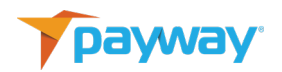

Company Administrator generates an on-screen random activation code, which triggers a system-generated email to the new user with a temporary password. The new user will need to contact the current Company Administrator, who should provide the value in a secure manner. The user is required to enter both the temporary password and activation code to be authenticated to the Payway<sup>®</sup> payment manager or payment administrator tool. The new user is then prompted to create a permanent password. Once the permanent password is created, the user is required to log on with the new credentials.

#### A. Setup

#### 1) Company Administrators

Only a Company Administrator has the ability to log on to the Payway<sup>®</sup> Administrator tool. Please supply Payway<sup>®</sup> customer support with the appropriate individual(s) who are responsible for managing access for your company. Payway<sup>®</sup> will create the initial Company Administrator(s) and supply those users with a temporary password. Once your Company Administrator(s) have access, they will have the ability to create additional Company Administrators if desired.

#### 2) Background Service Users

Background Service Users are certified partners that connect to Payway<sup>®</sup> and process transactions on your behalf. The security credentials for these third-party providers are managed by Payway<sup>®</sup>'s support team. Payway<sup>®</sup> creates logon(s) and password(s), and provides the information directly to our certified partners. Service accounts are not visible to Company Administrators from the Payway Administrator tool.

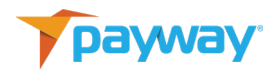

## 3) Regular Users

Only Company Administrators can create Regular Users. Permissions for Regular Users are set by the Company Administrators. Regular Users can be granted access to multiple divisions and have distinct permissions.

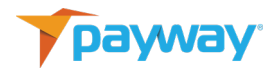

4) Access

The URL to access the Payway® administrator tool is

https://paywayws.com/payway\_admin/logon.jsp

| $\leftrightarrow$ $\rightarrow$ $\circlearrowright$ $\Uparrow$ https://edgilpayway.co | om/payway_admin/logon.jsp |                                          |  |  |
|---------------------------------------------------------------------------------------|---------------------------|------------------------------------------|--|--|
| payway                                                                                |                           |                                          |  |  |
|                                                                                       |                           | SIGN IN                                  |  |  |
|                                                                                       |                           | Name<br>Company Admin On <del>je</del> × |  |  |
|                                                                                       |                           | Password                                 |  |  |
|                                                                                       |                           |                                          |  |  |
|                                                                                       |                           |                                          |  |  |
|                                                                                       |                           |                                          |  |  |
|                                                                                       |                           |                                          |  |  |

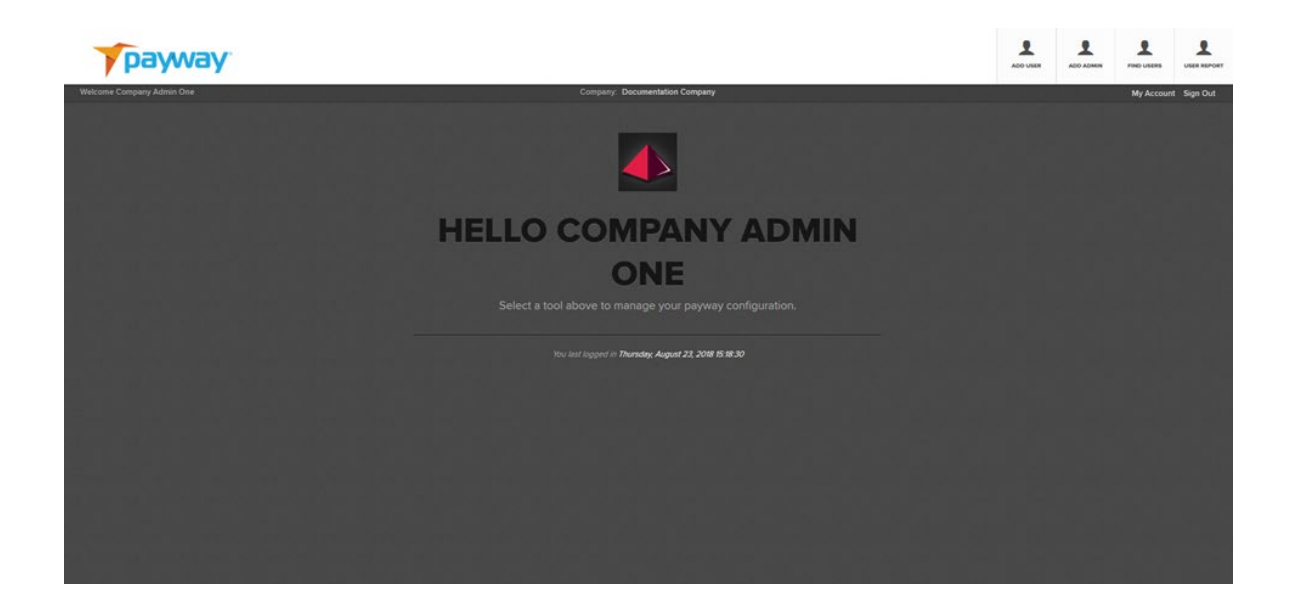

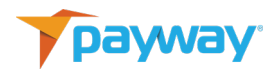

### B. Company Administrators

By default, Company Administrators have all privileges and rights to all divisions and sources on Payway<sup>®</sup>. Company Administrators can perform all payment functions through the Payway<sup>®</sup> payment manager and are subject to no restrictions.

1) Managing a Current Company Administrator Password

A Company Administrator can manage their password by selecting the "My Account" link.

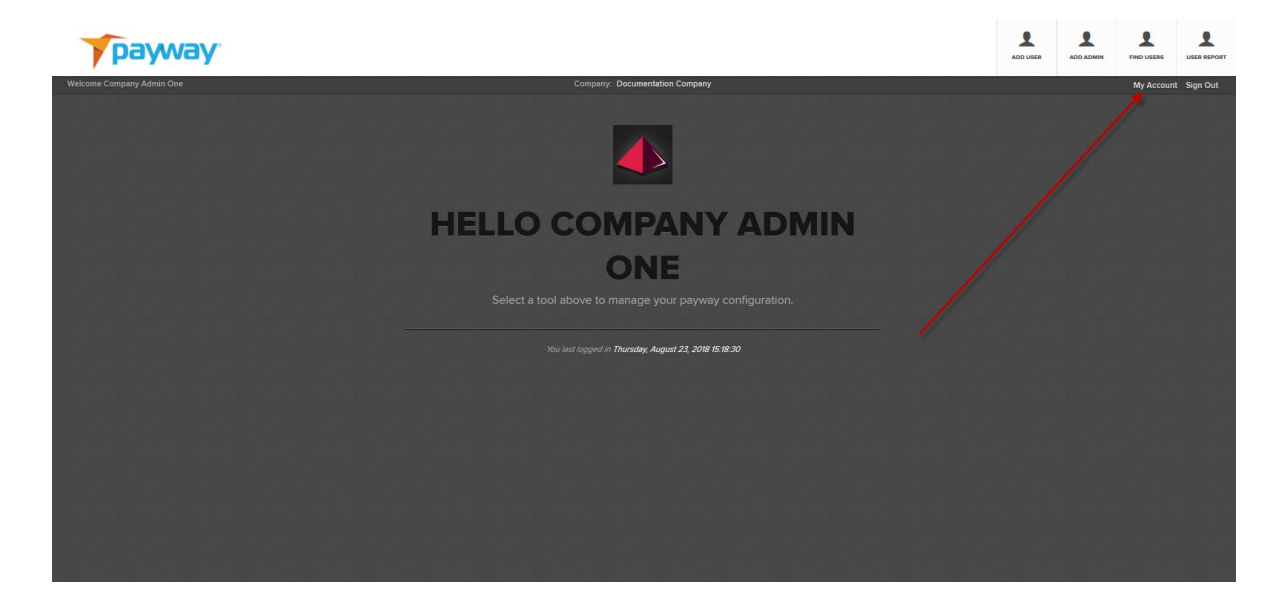

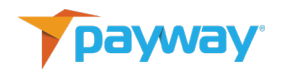

Enter the existing password and new password, then confirm the new password and select "CHANGE."

| payway                     |                                                                 |
|----------------------------|-----------------------------------------------------------------|
|                            | 그는 그는 그는 그는 그는 그는 그는 그는 그는 그는 그는 그는 그는 그                        |
|                            | CHANGE YOUR PASSWORD                                            |
|                            |                                                                 |
| 화장에 대답 것이 잘 안 다 많이 많이 했다.  | Company Admin One                                               |
|                            |                                                                 |
|                            |                                                                 |
|                            |                                                                 |
|                            |                                                                 |
|                            |                                                                 |
|                            |                                                                 |
| 중 같은 것은 것은 것은 것을 것을 것을 했다. |                                                                 |
|                            |                                                                 |
|                            |                                                                 |
|                            |                                                                 |
|                            |                                                                 |
|                            | 방법은 방법은 방법은 방법은 방법을 얻으려는 것은 것은 것은 것은 것은 것은 것은 것은 것은 것은 것을 수 있다. |

Once accepted, the screen will clear and redirect to the main logon page of the Payway<sup>®</sup> Administrator tool and prompt you to log on with the new credentials.

| payway |          |
|--------|----------|
|        | SIGN IN  |
|        | Name     |
|        | Password |
|        | LOGON    |

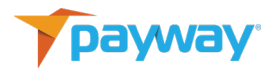

2) Creating a New Company Administrator

To create a new Company Administrator, select the "ADD ADMIN" button on the toolbar.

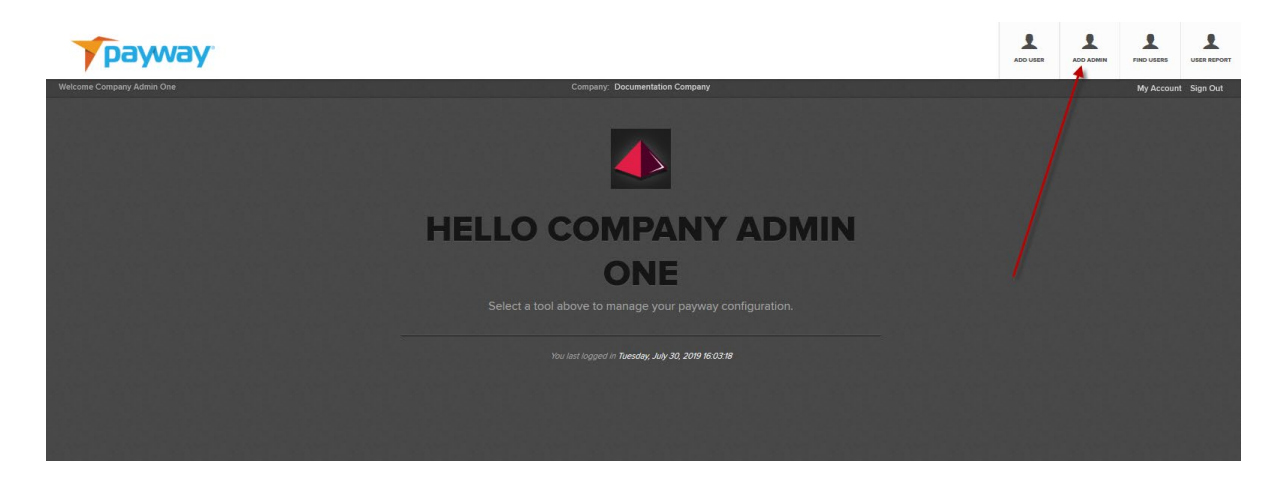

Enter all applicable information.

| Name       | Description                              |
|------------|------------------------------------------|
| Logon Name | Company Administrator's email address    |
|            | for uniqueness                           |
| Dept/Notes | Optional information                     |
| Time Zone  | Time zone where the administrator is     |
|            | located, so that transaction time stamps |
|            | reflect the administrator's time zone    |
| First Name | First name of the administrator          |
| Last Name  | Last name of the administrator           |
| Phone      | Phone number of the administrator        |
| Email      | Email address of the administrator       |

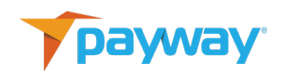

| payway                    |                                        |                    |                   | ADD USER | ADD ADMIN | L FIND USERS |            |
|---------------------------|----------------------------------------|--------------------|-------------------|----------|-----------|--------------|------------|
| Welcome Company Admin One |                                        | Company. Docu      | mentation Company |          |           | My Account   | t Sign Out |
|                           | ADD COMP/<br>Complete the fields below | ANY ADMINISTR      | ATOR              |          |           |              |            |
|                           |                                        |                    |                   |          |           |              |            |
|                           | Company Admin Three                    |                    |                   |          |           |              |            |
|                           |                                        |                    |                   |          |           |              |            |
|                           | Customer Service                       | 'America/New_York' |                   |          |           |              |            |
|                           |                                        |                    |                   |          |           |              |            |
|                           | Wile                                   | Coyote             |                   |          |           |              |            |
|                           |                                        |                    |                   |          |           |              |            |
|                           | supergenius@wb.com                     |                    |                   |          |           |              |            |
|                           | ADD                                    |                    |                   |          |           |              |            |
|                           |                                        |                    |                   |          |           |              |            |
|                           |                                        |                    |                   |          |           |              |            |
|                           |                                        |                    |                   |          |           |              |            |

Once complete, select "ADD."

| payway                    |                   |                       | ADD USER |            |          |
|---------------------------|-------------------|-----------------------|----------|------------|----------|
| Welcome Company Admin One | Company           | Documentation Company |          | My Account | Sign Out |
|                           | NEW COMPANY ADMIN | ADDED                 |          |            |          |
|                           |                   |                       |          |            |          |
|                           | Name              | Value                 |          |            |          |
|                           | Name              |                       |          |            |          |
|                           | Email             |                       |          |            |          |
|                           | Phone             |                       |          |            |          |
|                           | Time Zone         |                       |          |            |          |
|                           | ACTIVATION CODE   | 19212116              |          |            |          |
|                           |                   |                       |          |            |          |
|                           |                   |                       |          |            |          |
|                           |                   |                       |          |            |          |
|                           |                   |                       |          |            |          |

Record the random activation code for the new administrator.

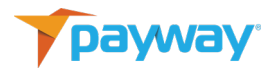

#### 3) Activating a Company Administrator

The new Company Administrator can activate their account by logging on to the Payway<sup>®</sup> administrator tool or the Payway<sup>®</sup> payment manager.

Enter the username and temporary password that was provided by Payway<sup>®</sup> via email.

Enter the Activation Code into the next screen, along with a permanent password. Then select "ACTIVATE."

The screen will redirect to the logon page of the Payway<sup>®</sup> administrator tool. The new Company Admin can now logon with the permanent credentials.

| to enter below. |  |
|-----------------|--|
|                 |  |
|                 |  |
|                 |  |
|                 |  |
|                 |  |
|                 |  |
|                 |  |
|                 |  |
|                 |  |
|                 |  |
|                 |  |
|                 |  |
|                 |  |

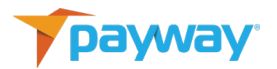

4) Changing a Company Admin Password on Payway<sup>®</sup>

From the tool bar select "FIND USERS."

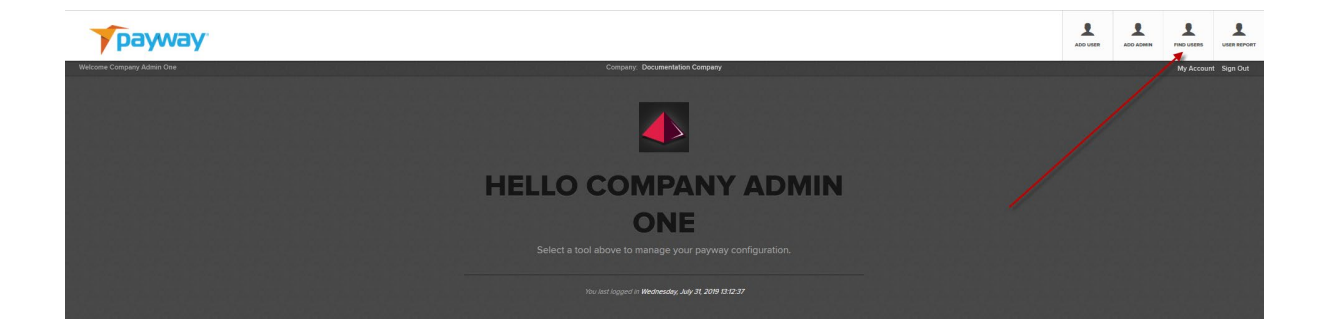

## Select Company Admins from the drop-down list.

| payway                    |                                                                                                    | ADD USER | ADD ADMIN | FIND USERS | USER REPORT |
|---------------------------|----------------------------------------------------------------------------------------------------|----------|-----------|------------|-------------|
| Welcome Company Admin One | Company. Documentation Company                                                                             |          |           | My Accour  | t Sign Out  |
| _                         | FIND USERS<br>Complete the field below to find sames.<br>User Type<br>Management<br>Seguest Users<br>Prove |          |           |            |             |
|                           |                                                                                                    |          |           |            |             |

Select "FIND."

Choose which user to change the password and select the key icon. 🔀

| payway                   |                                      |       |                      |                       |           |              |  | ADD ADMEN |          |             |
|--------------------------|--------------------------------------|-------|----------------------|-----------------------|-----------|--------------|--|-----------|----------|-------------|
| elcome Company Admin One |                                      |       | Comp                 | any: Documentation Co | тралу     |              |  |           | My Accou | nt Sign Out |
|                          | MATCHING<br>Copy or Learn more about | USER  | S: 7<br>w by selecti |                       |           |              |  |           |          |             |
|                          | Name                                 | Туре  | State                | Last Logon            | Time Zone | Action       |  |           |          |             |
|                          | admin3                               | admin |                      |                       |           | 2            |  |           |          |             |
|                          | Company Admin One                    |       |                      |                       |           | 2 🔛          |  |           |          |             |
|                          | Company Admin Three                  |       |                      |                       |           | 22 B.        |  |           |          |             |
|                          | Company Admin Two                    |       |                      |                       |           | 22 🔛         |  |           |          |             |
|                          | john_smith_Booth@gat                 |       |                      |                       |           | E 14         |  |           |          |             |
|                          | User1@example.com                    |       |                      |                       |           | 22 <u>24</u> |  |           |          |             |
|                          | user2@example.com                    |       |                      |                       |           | 22           |  |           |          |             |
|                          |                                      |       |                      |                       |           |              |  |           |          |             |
|                          |                                      |       |                      |                       |           |              |  |           |          |             |
|                          |                                      |       |                      |                       |           |              |  |           |          |             |
|                          |                                      |       |                      |                       |           |              |  |           |          |             |
|                          |                                      |       |                      |                       |           |              |  |           |          |             |

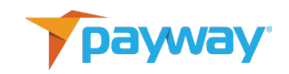

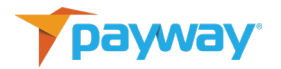

Select "CHANGE IT."

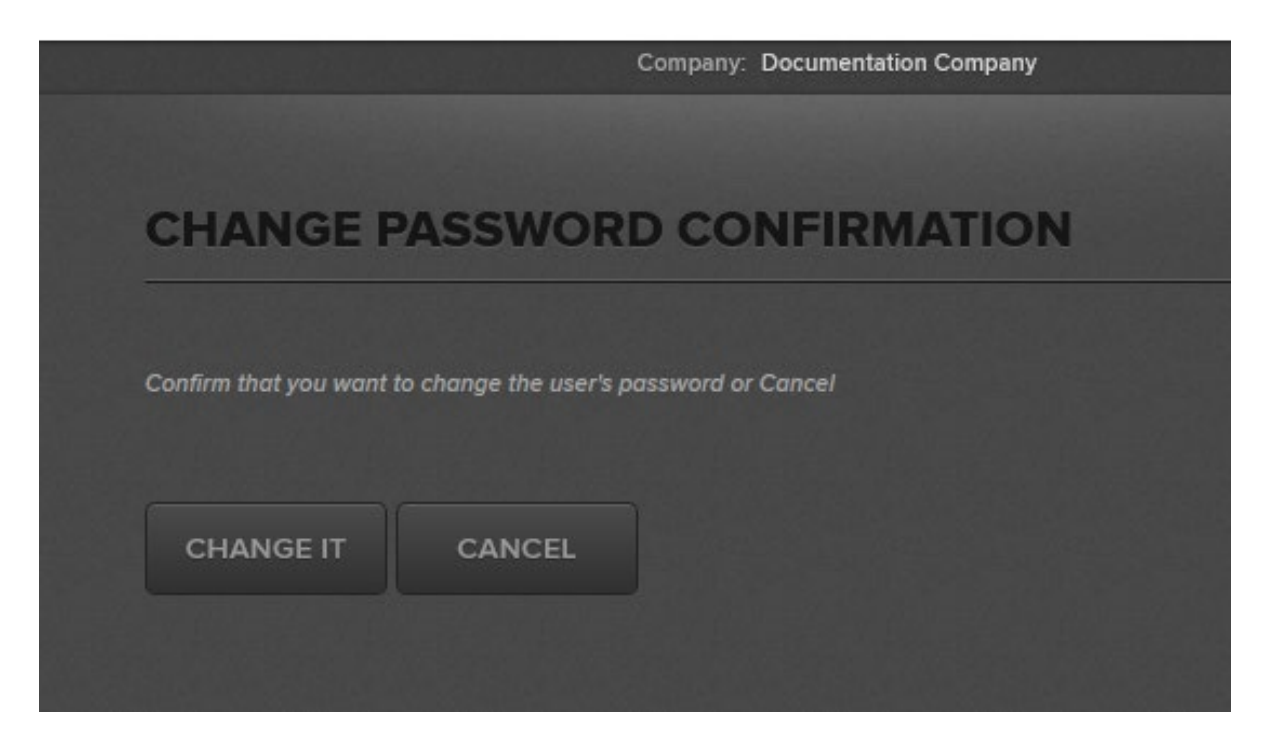

A temporary password is sent to the Company Administrator. Record the activation code. The company administrator will need this token to activate the new password when they either logon to the Payway<sup>®</sup> Payment Manager or Payway<sup>®</sup> Administrator tool.

| A temporary password has been ser   | nt to the user             |  |
|-------------------------------------|----------------------------|--|
| Provide the user with the ACTIVATIC | N CODE below.              |  |
| The user can not logon without this | activation code.           |  |
| Name                                | Value                      |  |
| Name                                | Company Admin One          |  |
| Email                               | support@paywaycomplete.com |  |
| Phone                               | 800-457-9932               |  |
| Time Zone                           | America/New_York           |  |
|                                     | 4442040                    |  |

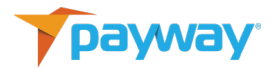

5) Deactivating a Company Administrator on Payway $^{\circ}$ 

payway L L ADD ADMIN PHOLUMENS UNER NEPONT **HELLO COMPANY ADMIN** ONE

From the tool bar select "FIND USERS."

Select Company Admins from the list.

| payway                    |                                                                                                    | ADO USE | ADD ADMIN | FIND USERS |             |
|---------------------------|----------------------------------------------------------------------------------------------------|---------|-----------|------------|-------------|
| Welcome Company Admin One | Company: Documentation Company                                                                                |         |           | My Accour  | rt Sign Out |
|                           | FIND USERS Complete first balance for first seases. User Type Compary Admins Company Admins Prove Prove CLEAR |         |           |            |             |
|                           |                                                                                                    |         |           |            |             |

Select the magnifying glass icon.

| payway                    |                          |       |                      |                      |           |           |  | ADD USER |           |             |
|---------------------------|--------------------------|-------|----------------------|----------------------|-----------|-----------|--|----------|-----------|-------------|
| Welcome Company Admin One |                          |       | Comp                 | any Documentation Co | трапу     |           |  |          | My Accour | it Sign Out |
|                           | Copy or Learn more about | JSER: | S: 7<br>w by selecti |                      |           |           |  |          |           |             |
|                           | Name                     | Туре  | State                | Last Logon           | Time Zone | Action    |  |          |           |             |
|                           | admin3                   | admin |                      |                      |           | 22        |  |          |           |             |
|                           | Company Admin One        | admin |                      |                      |           | <b>12</b> |  |          |           |             |
|                           | Company Admin Three      | admin |                      |                      |           | <b>12</b> |  |          |           |             |
|                           | Company Admin Two        |       |                      |                      |           | <b>H</b>  |  |          |           |             |
|                           | john_smith_Booth@gat     |       |                      |                      |           | 2         |  |          |           |             |
|                           | User1@example.com        |       |                      |                      |           | 2         |  |          |           |             |
|                           | user2@example.com        | user  | Active /<br>Unloc    |                      |           | 2         |  |          |           |             |
|                           | ВАСК                     |       |                      |                      |           |           |  |          |           |             |

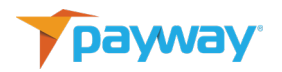

Choose "Inactive" from the drop-down list and select "UPDATE." The Company Administrator has been de-activated.

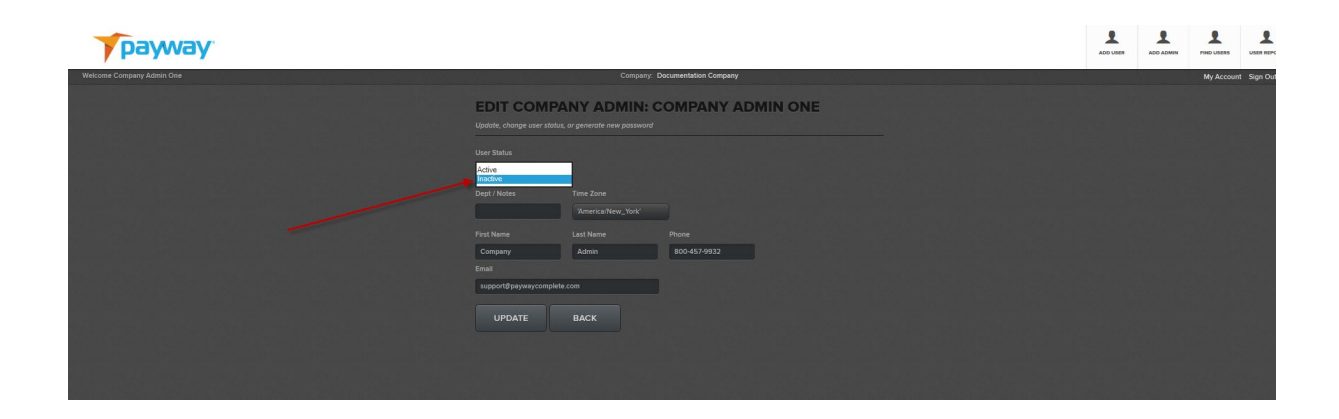

## C. Regular Users

There is no limit as to how many Regular Users can be assigned to a company. However, user logons must be unique. Payway<sup>®</sup> recommends that the logon name convention be the user's email address.

1) Creating a Company User on Payway<sup>®</sup>

To create a new Company User, select the "ADD USER" button on the toolbar.

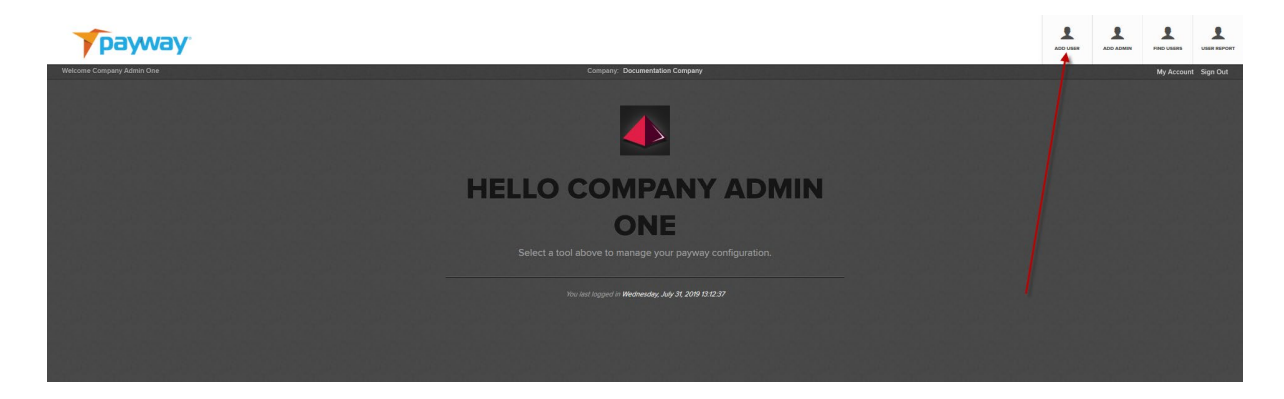

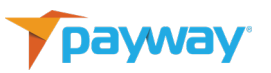

| Name       | Description                               |
|------------|-------------------------------------------|
| Logon Name | Typically, user's email address for       |
|            | uniqueness                                |
| Dept/Notes | Optional information                      |
| Time Zone  | Time zone where the user is located, so   |
|            | that transaction time reflects the user's |
|            | time zone                                 |
| First Name | First name of the user                    |
| Last Name  | Last name of the user                     |
| Phone      | Phone number of the user                  |
| Email      | Email address of the user                 |

Select the permissions you want to assign to this User and the credit limit amount.

| payway                      |                       |           |            |             |             |         |       |              |                 |  |            |          |
|-----------------------------|-----------------------|-----------|------------|-------------|-------------|---------|-------|--------------|-----------------|--|------------|----------|
| Welcome Company Admin Three |                       |           | Com        | oany; Docur | mentation - | Company |       |              | الجوية وأالجوية |  | My Account | Sign Out |
|                             | ADD REGUL             | AR U      | SER        |             |             |         |       |              |                 |  |            |          |
|                             |                       |           |            |             |             |         |       |              |                 |  |            |          |
|                             | Elmer_fudd@paywaycom  | plete.com |            |             |             |         |       |              |                 |  |            |          |
|                             |                       |           |            |             |             |         |       |              |                 |  |            |          |
|                             | IT                    |           | America Ne | w_York'     |             |         |       |              |                 |  |            |          |
|                             |                       |           |            |             |             |         |       |              |                 |  |            |          |
|                             | Elmer                 |           | Fudd       |             |             |         |       |              |                 |  |            |          |
|                             |                       |           |            |             |             |         |       |              |                 |  |            |          |
|                             | elmer.fudd@paywaycomp | lete.com  |            |             |             |         |       |              |                 |  |            |          |
|                             | Division Name         | Read      | Sale       | Void        | Cred        | Accts   | Batch | Credit Limit |                 |  |            |          |
|                             |                       | •         |            | •           |             |         |       |              |                 |  |            |          |
|                             |                       |           |            |             |             |         |       |              |                 |  |            |          |
|                             | Division 3            |           |            |             |             | •       | •     |              |                 |  |            |          |
|                             |                       |           |            |             |             |         |       |              |                 |  |            |          |
|                             |                       |           |            |             |             |         |       |              |                 |  |            |          |
|                             |                       |           |            |             |             |         |       |              |                 |  |            |          |
|                             |                       |           |            |             |             |         |       |              |                 |  |            |          |

| Permissions  | Description                           |
|--------------|---------------------------------------|
| Read         | Find a transaction or account and run |
|              | reports                               |
| Sale         | Perform a sale                        |
| Void         | Perform a void                        |
| Cred         | Perform a credit                      |
| Accts        | Perform an account creation (token)   |
| Batch        | Upload a batch of transactions for    |
|              | processing                            |
| Credit Limit | Maximum amount a user can credit per  |

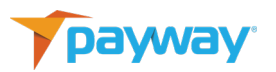

|  | transaction when the Credit |
|--|-----------------------------|
|  | permission is granted       |

Once complete, select the "ADD" button on the bottom of the screen. A popup window will appear with the activation code for the new user and an email will be sent to the user with a temporary password.

| A temporary password has been sent<br>Provide the user with the ACTIVATION | to the user.<br>I CODE below. |  |
|----------------------------------------------------------------------------|-------------------------------|--|
| The user can not logon without this ac                                     | tivation code.                |  |
| Name                                                                       | Value                         |  |
| Name                                                                       | Elmer_fudd@paywaycomplete.com |  |
| Email                                                                      | elmer.fudd@paywaycomplete.com |  |
| Phone                                                                      |                               |  |
| Time Zone                                                                  | America/New_York              |  |
| ACTIVATION CODE                                                            | 13152111                      |  |
|                                                                            |                               |  |
| BACK                                                                       |                               |  |

2) Activating the Regular User on Payway<sup>®</sup>

The Payway<sup>®</sup> payment manager can be accessed by <u>https://paywayws.com/payway/logon.jsp</u>

Prior to logging on for the first time, the Company Administrator should provide the User the activation code that was generated during setup. The Company Administrator should take the necessary precautions to provide this code in a secure manner.

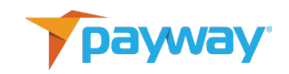

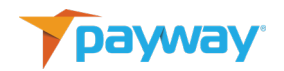

The Regular User logs on using the username and temporary password that was emailed to them by Payway<sup>®</sup>. Upon entering the username and temporary password, the Regular User will be prompted to enter the activation code and change the password. The Regular User must change the password at this time and Select "ACTIVATE."

| y | ACCOUNT ACTIVATION FOR:                                                             |
|---|-------------------------------------------------------------------------------------|
| 1 | ELMER_FUDD@PAYWAYCOMPLETE.COM                                                       |
|   |                                                                                     |
| , | our company administrator will provide you with the activation code to enter below. |
| _ | ou must also enter ana commi your new passwora.                                     |
| 4 | activation Code 21915111                                                            |
| P | lew Password                                                                        |
| ľ |                                                                                     |
|   |                                                                                     |
| ( | Confirm New Password                                                                |
|   |                                                                                     |
|   |                                                                                     |
|   |                                                                                     |
|   | ACTIVATE CANCEL                                                                     |
|   |                                                                                     |
|   |                                                                                     |

The Screen will redirect to the Payway<sup>®</sup> logon screen.

D. Permissions and Privileges on Payway<sup>®</sup>

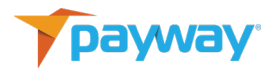

1) Permissions and Privileges Examples

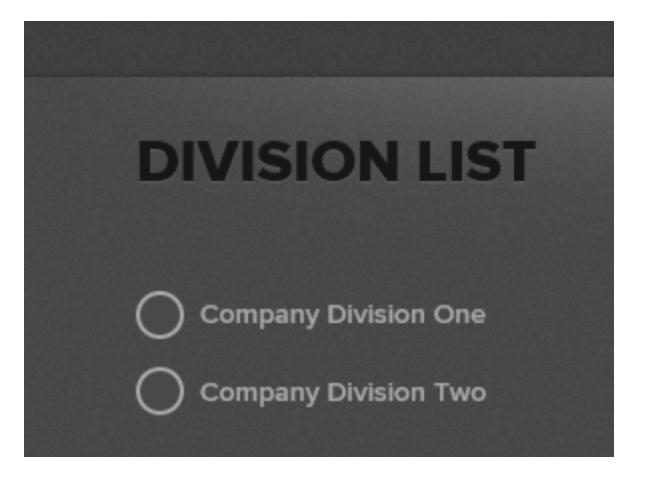

If the Regular User is assigned to multiple divisions, the User will be prompted to select which division to perform operations within when logging on.

Depending on the permissions granted by the Company Administrator, features and certain functions may or may not be available. In the example below, all features are available on the Payway<sup>®</sup> payment manager.

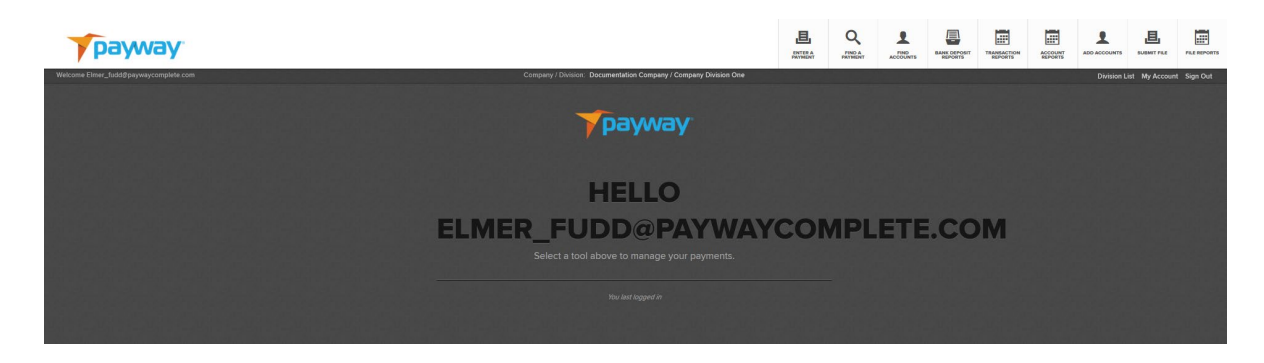

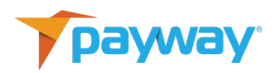

If only Read permission is granted, any transactional processing from any screen is disabled and the user's menu is displayed as shown below.

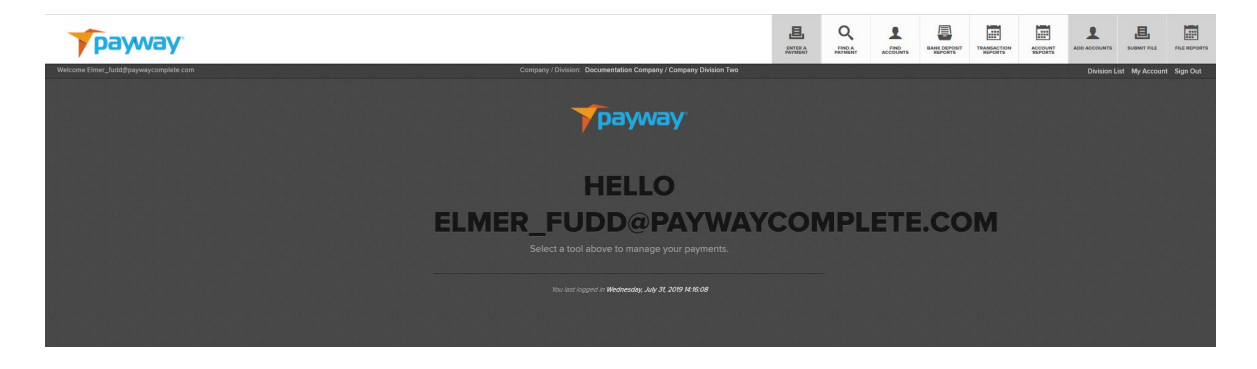

If only Sale permission is granted, a User can only enter a transaction. Read, Credit, Void, Accts and Upload permissions are disabled. See below for a sample of the Sale only screen.

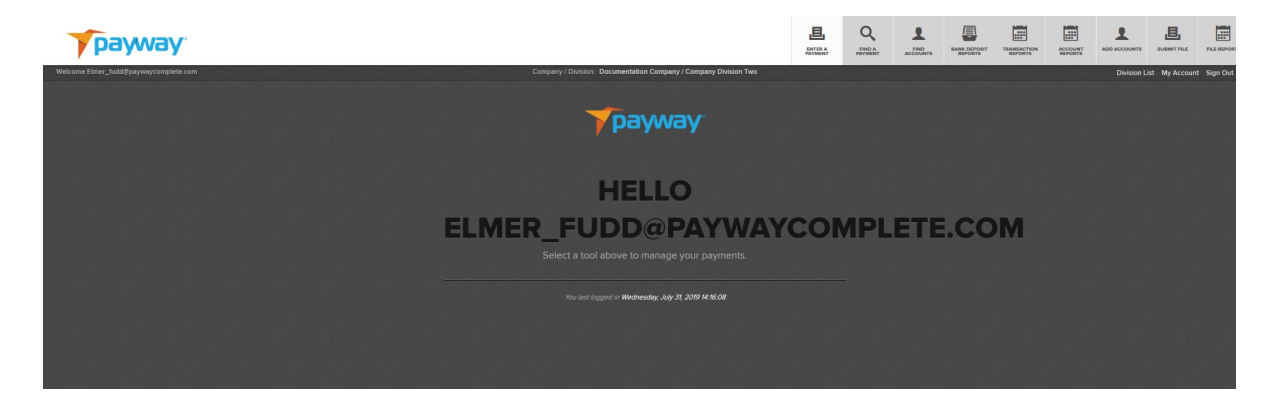

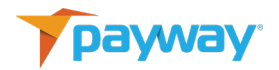

The VOID Button does not appear on the detail screen.

| Name           | Value                  |  |
|----------------|------------------------|--|
| Transaction ID | 2020171011150511113101 |  |
| Creation Time  | 10/11/17 15:05:11      |  |
| Source         | Source One             |  |
| Туре           | Sale                   |  |
| State          | Pending                |  |
| Result         | Success                |  |
| Total Amount   | 1.57                   |  |
| Tax            | 0.00                   |  |
| Auth Code      | tst585                 |  |
| Account Holder |                        |  |
| Account Type   | Visa                   |  |
| Token          | 010000343              |  |
| Last Four      | 1881                   |  |
| Expiration     | 12/21                  |  |
| Email          |                        |  |
| Phone          |                        |  |
| Notes 1        |                        |  |
| Notes 2        |                        |  |
| Notes 3        |                        |  |
|                |                        |  |

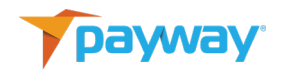

| Source                |           |                 |                 |  |
|-----------------------|-----------|-----------------|-----------------|--|
| Paymentech CAD Source | •         |                 |                 |  |
| First Name            | Last Name | Address         |                 |  |
| City                  | State Zip | o Phone         | Email           |  |
| Amount* Tax           | Total     | Account Number* | Exp (MMYY)* FSV |  |
| Notes 1               | Notes 2   | Notes 3         |                 |  |

The CREDIT button does not appear on the ENTER A PAYMENT screen.

Read, Sale, and Credit permission granted, with Void permission disabled. The CREDIT button now appears on the Enter A Payment Screen

| Source                |           |                 |                 |
|-----------------------|-----------|-----------------|-----------------|
| Paymentech CAD Source | •         |                 |                 |
| First Name            | Last Name | Address         |                 |
| City                  | State Zip | Phone           |                 |
|                       | АК 🔻      |                 |                 |
| Amount* Tax           | Total     | Account Number* | Exp (MMYY)* FSV |
| Notes 1               | Notes 2   | Notes 3         |                 |
|                       |           |                 |                 |

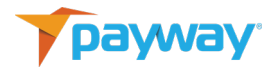

The VOID button does not appear in the Detail Screen.

| Name           | Value                  |
|----------------|------------------------|
| Transaction ID | 2020171011150511113101 |
| Creation Time  | 10/11/17 15:05:11      |
| Source         |                        |
| Туре           |                        |
| State          | Pending                |
| Result         |                        |
| Total Amount   |                        |
| Tax            |                        |
| Auth Code      | tst585                 |
| Account Holder |                        |
| Account Type   |                        |
| Token          | 010000343              |
| Last Four      | 1881                   |
| Expiration     |                        |
| Email          |                        |
| Phone          |                        |
| Notes 1        |                        |
| Notes 2        |                        |
| Notes 3        |                        |
|                |                        |

#### **Credit Limits**

The credit limit is the threshold amount, in dollars per transaction, that can be assigned to a specific user by division.

If a Regular User is granted credit privileges, the Company Administrator must assign a credit limit, which is the maximum amount the Regular User is able to credit per transaction for that division.

If a Regular User tries to credit more than the limit, the Regular User will receive notification that the credit for that amount is not allowed.

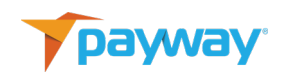

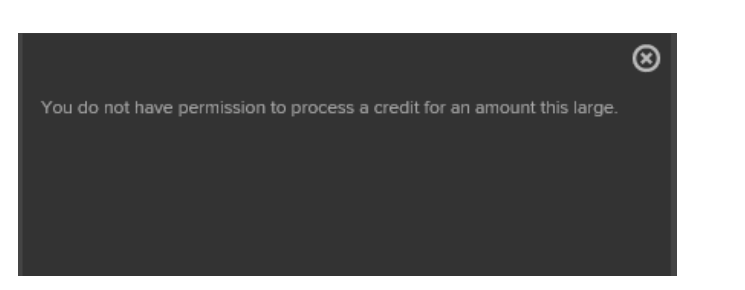

2) Updating a Regular User Profile or De-Activating a Regular User on Payway<sup>®</sup>

To update a profile or de-activate a Regular User on Payway<sup>®</sup> select "FIND USERS" on the toolbar.

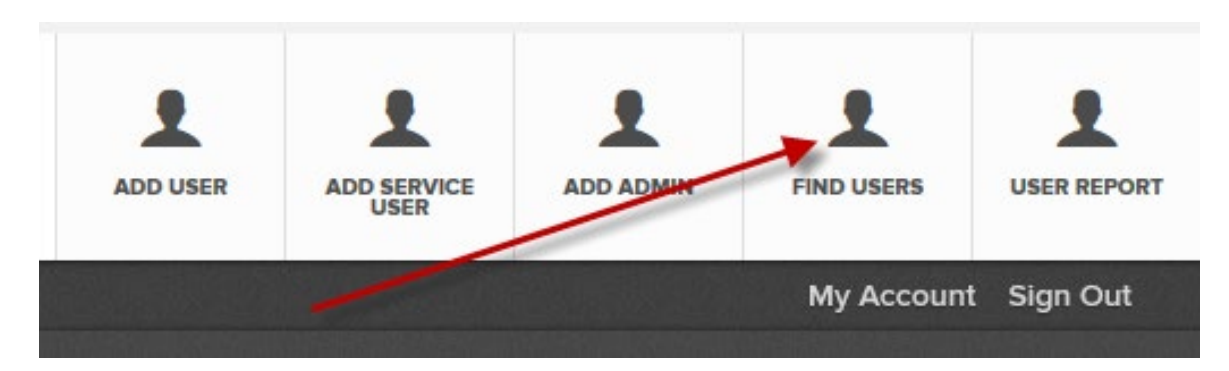

Search criteria can be refined by adding any combination of email, User Name and User Type. Note that the Entry Fields are wildcarded so that only a few characters may be required.

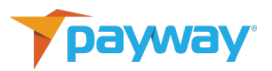

| User Name |
|-----------|
| User1     |
| Phone     |
|           |
|           |
|           |

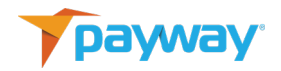

| py or Learn more about | t an item belo                          | w by selecting | g an action. |           |        |
|------------------------|-----------------------------------------|----------------|--------------|-----------|--------|
|                        |                                         |                |              |           |        |
| lame                   | Type                                    | State          | Last Logon   | Time Zone | Action |
|                        | .,,,,,,,,,,,,,,,,,,,,,,,,,,,,,,,,,,,,,, |                | -act -ogen   |           |        |

Choose which privileges or profile entries to change. To disable a Regular User, select "Inactive" from the drop-down list.

| Lisse Chatters       |          |              |               |            |                                                                                                    |       |              |
|----------------------|----------|--------------|---------------|------------|----------------------------------------------------------------------------------------------------|-------|--------------|
| Active               |          |              |               |            |                                                                                                    |       |              |
| macuve               |          |              |               |            |                                                                                                    |       |              |
| Dept / Notes         | Time Zo  | ne           |               |            |                                                                                                    |       |              |
| Credit               | 'Ameri   | ca/New_Yo    | rk'           |            |                                                                                                    |       |              |
| First Name           | Last Nar | ne           |               | Phone      |                                                                                                    |       |              |
| User                 | One      |              |               | 800-457-99 | 32                                                                                                    |       |              |
|                      |          |              |               |            |                                                                                                    |       |              |
| dfabrizio@edgil.com  |          |              |               |            |                                                                                                    |       |              |
|                      |          |              |               |            |                                                                                                    |       |              |
| Division Name        | Read     | Sale         | Void          | Cred       | Accts                                                                                                    | Batch | Credit Limit |
| Company Division One |          |              |               |            |                                                                                                    |       | 250.00       |
| Company Division Two |          |              | $\overline{}$ |            |                                                                                                    |       | 5000.00      |
|                      |          | 20-          |               | -          |                                                                                                    |       | 0.00         |
| Division 3           |          | and a second |               |            | and the second second se |       |              |

Select "UPDATE."

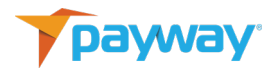

3) Changing a Regular User Password

From the Tool Bar select "FIND USERS."

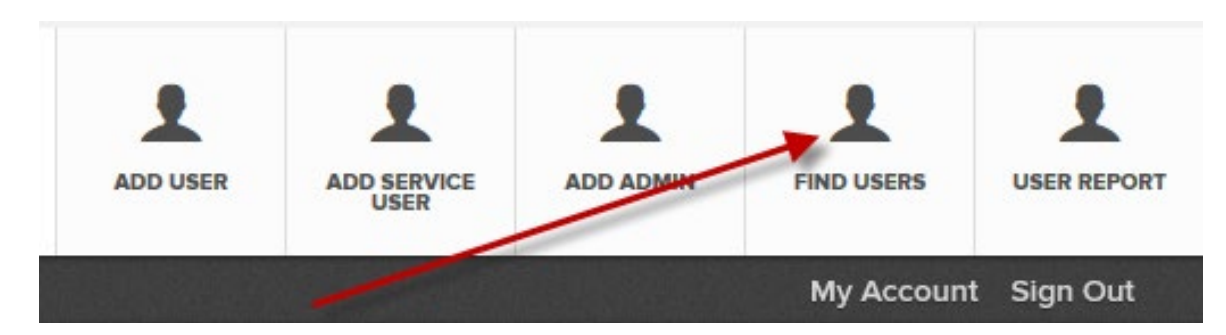

Choose the Regular User on Payway<sup>®</sup> and once results are displayed, select the key Icon.

| Name              | Туре  | State                | Last Logon        | Time Zone        | Action |
|-------------------|-------|----------------------|-------------------|------------------|--------|
| admin3            | admin | Active /<br>Unlocked |                   | America/New_York | 28     |
| Company Admin One | admin | Active /<br>Unlocked | 10/13/17 17:20:50 | America/New_York | 22     |
| Company Admin Two | admin | Active /<br>Unlocked |                   | America/New_York |        |

Select "CHANGE IT."

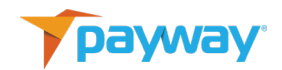

| USER1@EX4                  | MPLE.CO               | M               |       |
|----------------------------|-----------------------|-----------------|-------|
| CHANGE PA                  | ASSWORD               | CONFIRM         | ATION |
| Confirm that you want to a | change the user's pas | sword or Cancel |       |
| CHANGE IT                  | CANCEL                |                 |       |

A temporary password is sent to the Company Administrator. Record the activation code. The Regular User needs this token to activate the new password when logging on to the Payway<sup>®</sup> payment manager.

E. User Reports

For auditing purposes, the Payway<sup>®</sup> administrator tool has the ability to download a report in comma, tab or pipe delimited format that details all users and assigned privileges for the company.

| payway                      |                                                                   | ADD USER | ADD ADMIN |            | USER REPORT |
|-----------------------------|-------------------------------------------------------------------|----------|-----------|------------|-------------|
| Welcome Company Admin Three | Company: Documentation Company                                    |          |           | My Account | Sign Out    |
|                             | REPORT SELECTION<br>Une finite labelse to set ing the case regart |          |           |            |             |
|                             | Definiter Format<br>Comma Defailed                                |          |           |            |             |
|                             | DOWNLOAD                                                          |          |           |            |             |
|                             |                                                                   |          |           |            |             |
|                             |                                                                   |          |           |            |             |
|                             |                                                                   |          |           |            |             |

Select "USER REPORT" from the toolbar.

Only a detailed report can be selected. Choose the delimiter preference and select "DOWNLOAD."